Jak złożyć wniosek o wydanie Zaświadczenia o dochodach przez e-Urząd Skarbowy – krok po kroku:

1. Otwórz stronę www.podatki.gov.pl w przeglądarce internetowej

| O A https://www.podatki.gov.pl                        |  |  |  |  |  |  |
|-------------------------------------------------------|--|--|--|--|--|--|
| odatki.gov.pl                                         |  |  |  |  |  |  |
| 2. W prawym górnym rogu kliknij e-Urząd Skarbowy      |  |  |  |  |  |  |
| 📆 Umów wizytę w urzędzie skarbowym 🔎 e-Urząd Skarbowy |  |  |  |  |  |  |

lub zeskanuj kod QR:

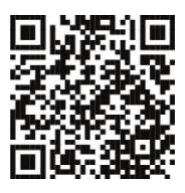

3. Wybierz metodę logowania

| -Urząd Skarbowy – zaloguj się  |  |
|--------------------------------|--|
| Aplikacja mobilna <b>e</b> -US |  |
|                                |  |

W kolejnym kroku pojawia się wybór sposobu logowania.
Wybierz logowanie za pomocą login.gov.pl, a następnie wybierz jedną z dostępnych metod logowania:

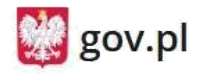

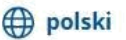

### Zaloguj się do usługi Ministerstwa Finansów

Wybierz bezpieczny sposób logowania

| <b>}</b> | Profil zaufany<br>Użyj loginu i hasła lub bankowości elektronicznej         | > |
|----------|-----------------------------------------------------------------------------|---|
|          | Aplikacja mObywatel Polecany<br>Skanuj kod QR za pomocą aplikacji mObywatel | > |
| Â        | Bankowość elektroniczna<br>Zaloguj się za pomocą bankowości elektronicznej  | > |
| 0        | <b>e-Dowód</b><br>Użyj aplikacji mobilnej lub komputera z czytnikiem        | > |
| ****     | USE eID<br>Use your National eID to access online services                  | > |

5. Po zalogowaniu się, po prawej stronie ekranu, w części **Powiadomienia** kliknij kafel <u>Aktywuj zgodę na e-Korespondencję</u>

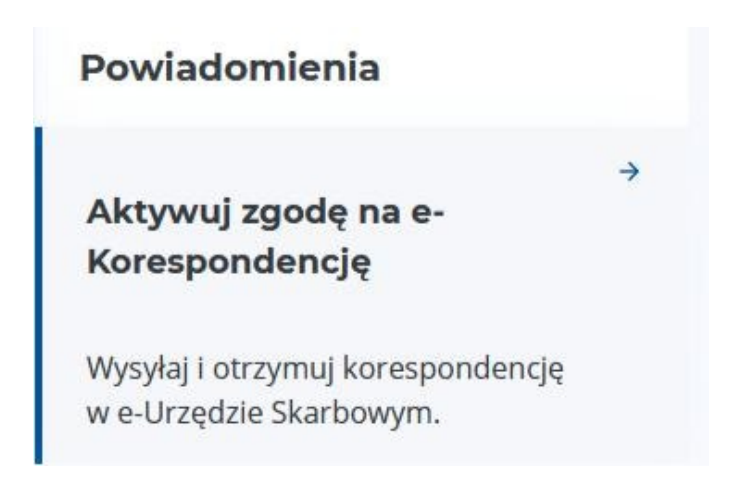

Postępuj zgodnie z instrukcjami na ekranie. Uzupełnij wymagane informacje i wyślij zgodę.

**UWAGA**: brak zgody na e-Korespondencję uniemożliwi elektroniczne złożenie wniosku o wydanie zaświadczenia.

6. Po poprawnym wysłaniu zgody, przejdź na stronę główną e-Urząd Skarbowy i kliknij kafel <u>Złóż dokument</u>

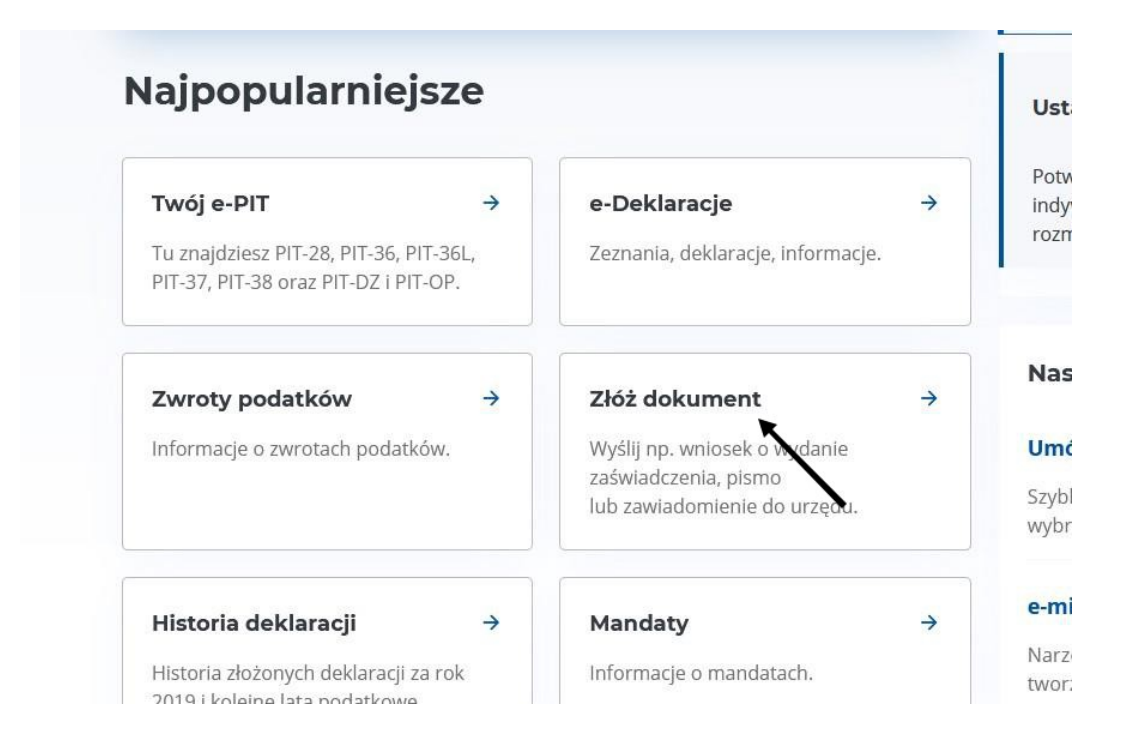

# 7. Wybierz odpowiedni wniosek, t.j. zaświadczenie o wysokości dochodów i składkach

| Zaświad                  | iczenie o niezaleganiu lub stanie zaległości w podatkach                                                           | +                                 |
|--------------------------|----------------------------------------------------------------------------------------------------|-----------------------------------|
| Wypełnij w               | vniosek, jeśli chcesz otrzymać zaświadczenie o niezaleganiu w podatkach lub stwier                                 | rdzające stan zaległości (ZAS-W). |
| Zaświad                  | lczenie o wysokości dochodu i składkach                                                                            | ÷                                 |
| Wypełnij w<br>ubezpiecze | vniosek, jeśli chcesz otrzymać zaświadczenie o wysokości przychodu, dochodu, pod<br>enia wykazane w PIT (ZAS-DFU). | latku naležnego oraz składek na   |
| Zaświad                  | lczenie o dochodach                                                                                                | ÷                                 |
| Wvoełnii w               | wniosek, jeśli chcesz otrzymać zaświadczenie o wysokości dochodu podatnika w PIT                                   | (ZAS-DE)                          |

## 8. Wypełnij wszystkie pola, które będą wyświetlane na ekranie

| Wniosek o                                              | o zaświad                              | czenie o do             | ochodach                    |                                       |
|--------------------------------------------------------|----------------------------------------|-------------------------|-----------------------------|---------------------------------------|
| Wypełnij, jeśli chcesz otrz<br>e-Urzędzie Skarbowym je | zymać zaświadczenie o<br>st bezpłatne. | wysokości dochodu podat | nika w PIT (ZAS-DF). Wydani | ie zaświadczenia na wniosek złożony w |
| •                                                      | -0                                     |                         | 0                           |                                       |
| Szczegóły dokumentu                                    | Kogo dotyczy                           | Twoje dane              | Cel wydania                 | Dane kontaktowe                       |
| Krok <b>1</b> z 6                                      |                                        |                         |                             |                                       |
| Szczegóły c                                            | lokumentu                              | u                       |                             |                                       |
| Pola wymagane zostały o                                | znaczone gwiazdką (*)                  |                         |                             |                                       |
| Proszę o wydanie zaświa                                | adczenia o wysokości                   | dochodu podatnika w PIT | za rok*                     |                                       |
| ○ 2023                                                 |                                        |                         |                             |                                       |
| 2024                                                   |                                        |                         |                             |                                       |
|                                                        |                                        |                         |                             |                                       |
| •                                                      |                                        |                         |                             |                                       |
| Następny krok                                          |                                        |                         |                             |                                       |

9. Kliknij Akceptuj i wyślij, aby złożyć wniosek.

# Korzyści z e-usług

#### Bezpieczeństwo

- bezpieczne metody logowania (Profil Zaufany, mObywatel, eDowód osobisty)
- automatyczne wylogowanie przy braku aktywności

#### Łatwość

 proste składanie dokumentów (kreator i automatyczne uzupełnianie danych)

#### Szybkość

- zaświadczenia dostępne nawet w ciągu kilku sekund
- wysyłane dokumenty nie wymagają podpisu elektronicznego
- płatność podatku bezpośrednio po wysłaniu deklaracji (BLIK lub przelew on-line)

#### Wygoda

 wszystkie informacje i dokumenty w jednym miejscu

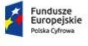

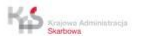

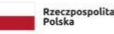

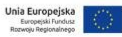